# 岡山大学医学部 共同実験室

レーザー共焦点顕微鏡 LSM510の簡略な使い方

Ver 3.2用 ビジュアル版

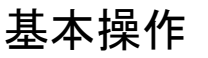

【画像取得までの大まかな流れ】

- 1. 電源を入れる
- 2. レーザー点灯
- 3. 顕微鏡観察(VIS)
- 4. レーザースキャン用フィルター設定
- 5. レーザースキャン
- 6. 画像の保存
- (3から6を繰り返す)
- 7. シャットダウン

# 1. 電源を入れる

- ・本体電源ON (レーザーユニット下部、手前側)
- ・水銀ランプON (レーザーユニット下部、奥側)
- ・コンピュータ電源 ON (パソコンデスク右下)
  - Windowsが起動するのを待つ… —

- LSM510ソフトが自動起動する -

- [Scan New Images] と [Start Expert Mode] をクリック - メインメニュー表示 -
- 2. レーザー点灯

[Acquire] - [Laser] 下記の順にクリックして使用するレーザーを点灯させる • Argon/2 - [Standby] - OUTPUT 45% • HeNe1 - [ON]

設定後 [Close]

搭載レーザーの対応色素 Argon/2(488nm) FITC,Cy2,GFP,Alexa488,Fluo3等(主に緑の蛍光用) HeNe1 (543nm) ローダミン,Cy3,PE,PI等(主に赤の蛍光用)

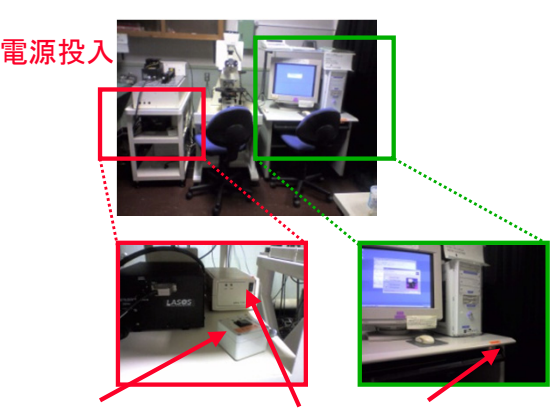

①本体電源

②水銀ランプ電源 ③コンピュータ電源

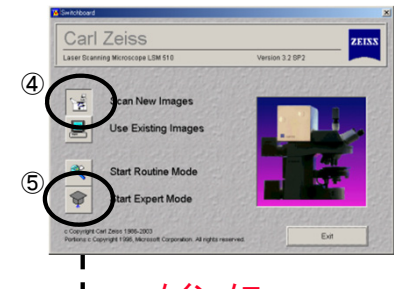

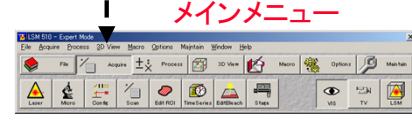

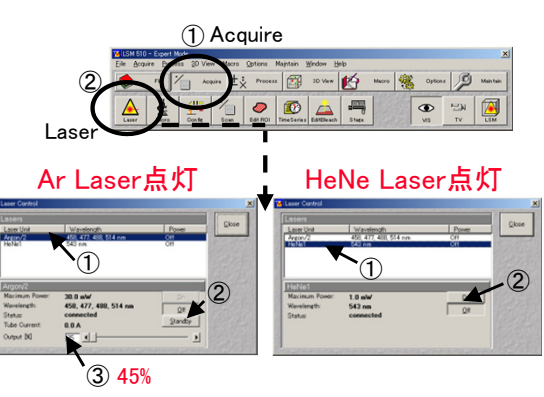

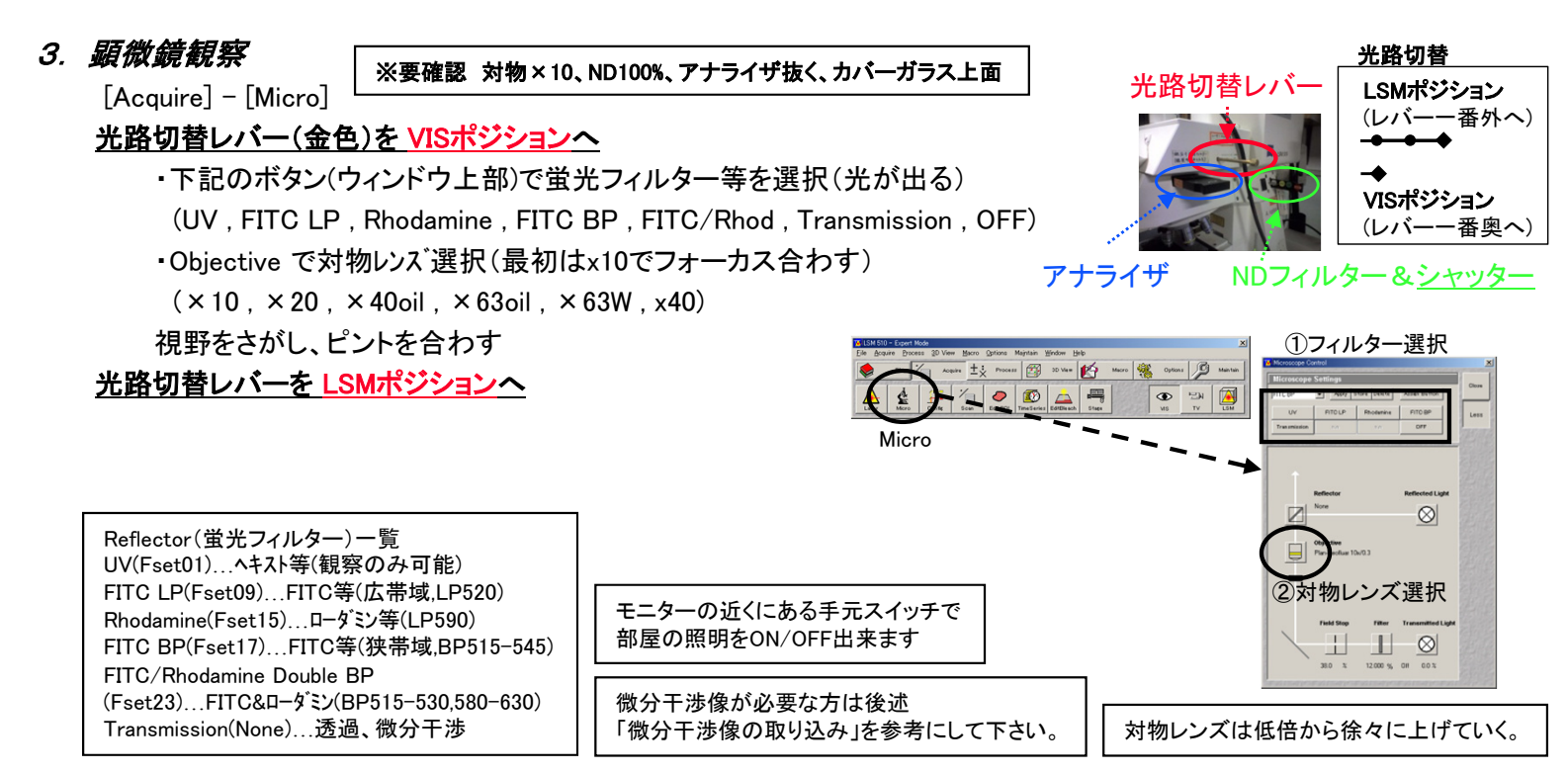

# 4. レーザースキャン用フィルター設定

[Acquire] - [Config] 単染色は[Single Track]、多重染色は[Multi Track]を選ぶ [Config] ボタンを押しメニューの中からフィルターセットを選び[Apply] (Multi TrackはApply後、Ch1のみチェックありで正常です)

Apply後、[Close]

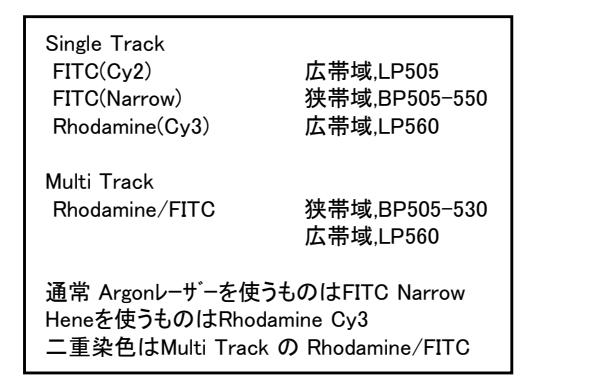

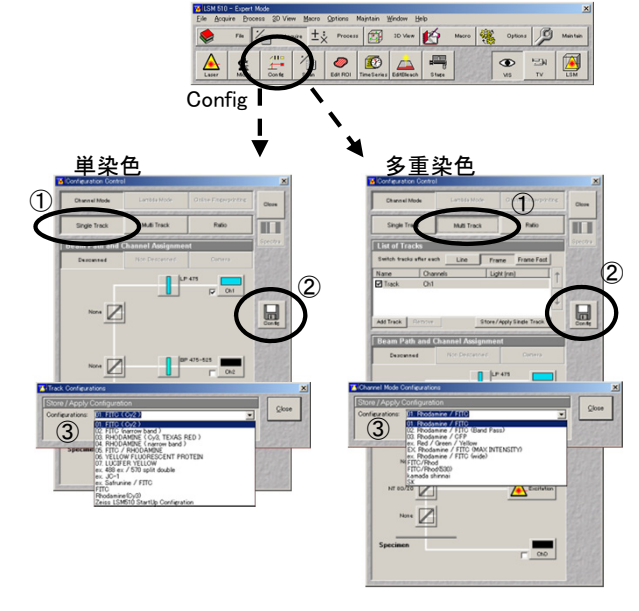

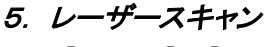

[Acquire] - [Scan]

[Channels]

- [1]ボタンでPinhole Φ=1.00Airy/Unitsに設定 4 (2チャンネル使用する場合、ch1を1.00Airy/Unitsに設定し、 Scar そのときのOptical Sliceと同じになるようにch2の値を調整する) •[Find] で明るさ自動調整スキャンをする (条件を変えたくないときはFindしてはいけない) 2チャンネルの時は •[Cont]で連続スキャン この値を合わす フォーカスを合わせた後、以下の項目を動かし明るさを調整する Detector Gain(検出器の感度を変えて明るさ調整)
  - Ampl Offset(コントラスト調整)

Ampl Gain(感度調整 ノイズ増えるのであまり使わない方がいい)

・調整できたら[STOP]で止める

(拡大したい場合、[Crop]で場所を指定し、[Single])

[Mode]

•Average Number(mean)を4回に設定し[Single]

(画像のざらつきが気になる場合はAverrageを8又は16にする)

# <次項目の画像の保存を行う>

Cropについて 拡大倍率が高いと像がぼけます。 また、サンプルが退色しやすくなります。 ×2~×2.5程度を目安にして下さい。 いきなり高倍率(4倍以上)に拡大すると位置がずれます。 数回に分けて拡大することをお勧めします。

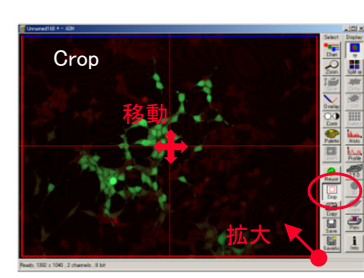

ズーム倍率はここを見る

画像の名前

# 6. 画像の保存

記録メディアをセットする

ハードディスク内のデータは ー定期間経過したものは予告なく消します。

(USBメモリはF:になります。ハードディスクに一時保存する場合は

E:¥LSM DATAへ保存してください。) ・イメージウィンドウの[Save As]

- ・最初のデータの時のみ [New MDB]
- 保存場所内にDatabase Nameと 同じ名前のフォルダが自動作成されます
- ・保存場所を選び Database Name を入力(記号はダメ) [Create]
- Sample Name を入力し[OK] (2回目以降はこの操作だけでいい)

画像を変換(TIFF等)する必要のある方は後記「画像フォーマットの変更」を行う 保存済み画像は閉じておく

保存したデータはそのままでは 他のソフトから使用できません。 他のソフトで使用する場合や MACで使用するには、後記の 「画像フォーマットの変更」を 行って下さい。

新規にデータベースを作成

ピンホール設定はレンズが

(5)

120 256 512

変わるたびに確認して下さい。

### 岡山大学医学部 共同実験室 2010.11.18

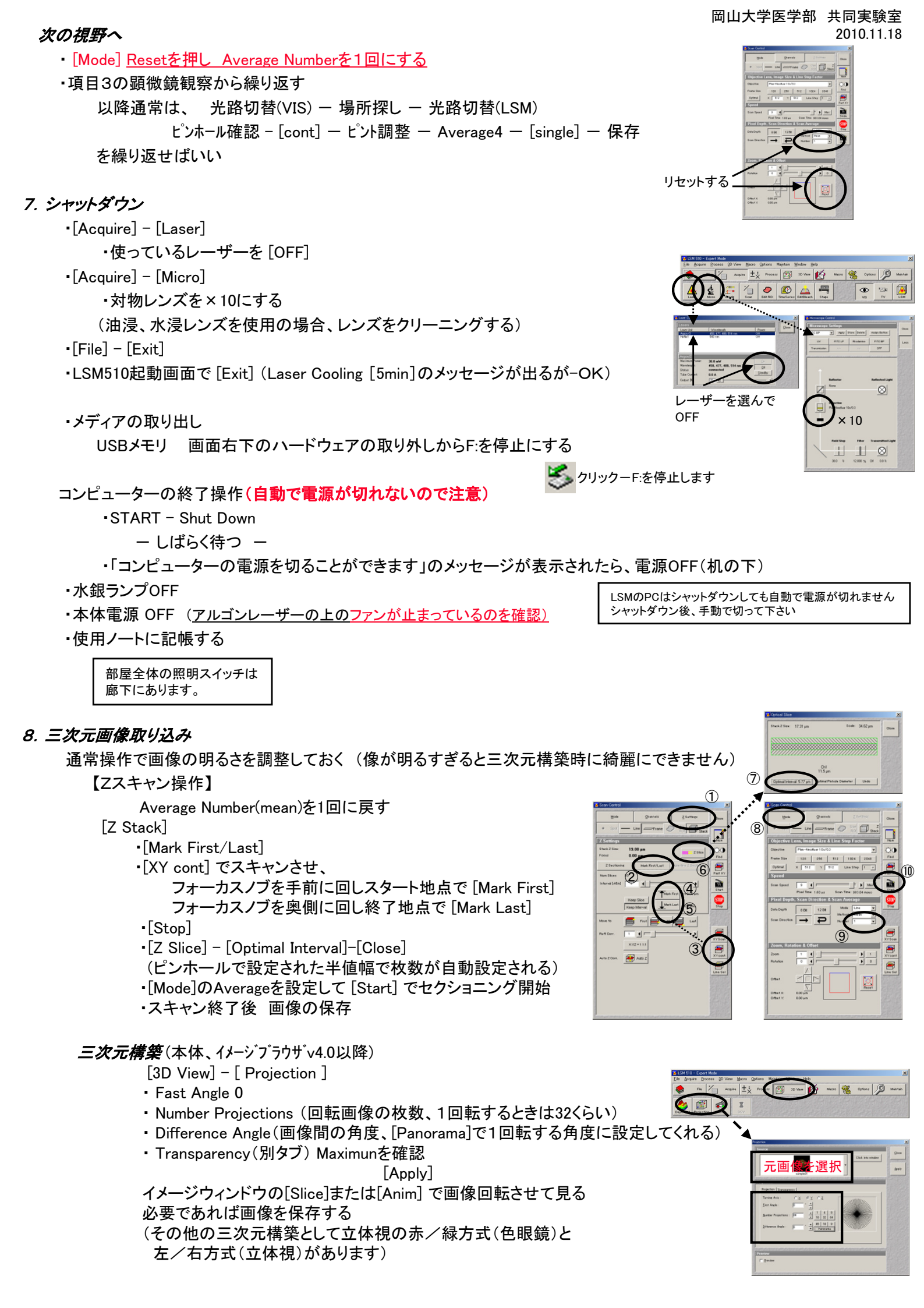

# その他の操作

アナライザー

DICスライダー

コンデンサー

ポラライサー

絞り

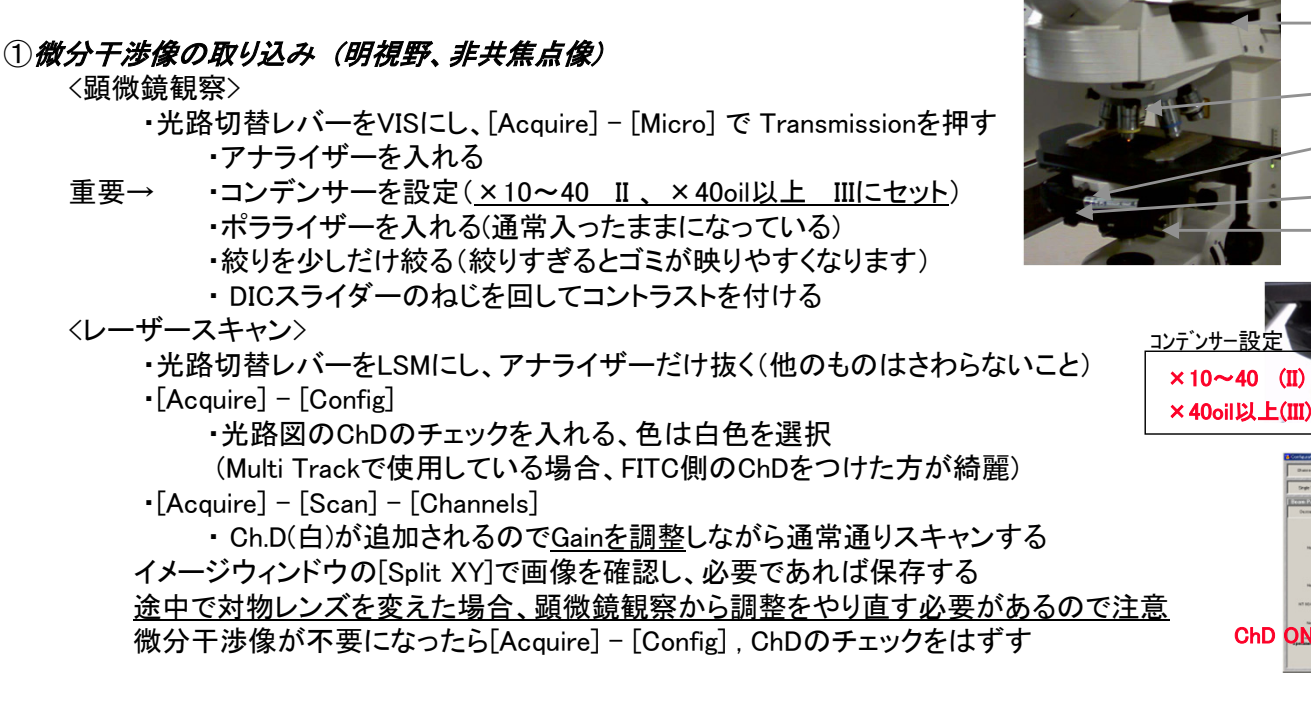

## ②微分干渉像や多重染色像の分離、重ね合わせ

イメージウィンドウの[Split XY]を押すと分離します。[XY]で元に戻ります。 [XY]表示の時、[Chan]で必要ない色を[OFF]にすることで任意の重ね合わせ像にできます。 戻すときは[OFF]→元の色にします。

### ③前回使用条件の読み出し(本体のみ)

以下の方法で使用したい条件を持つイメージを開く [File] - [Open Database] でデータベースを開く ・ ● で使用したい条件を持つイメージ選択 イメージをダブルクリックして画像を開く [Reuse] を押すとその画像を取得した条件と同じ設定が適用される (設定適用後はAverage回数やRotationも適用されているので注意して下さい。 対物レンズは手動で変えて下さい。)

# ④<u>スケールの入れ方</u>

 [File] - [Open] でデータベースを開く データベースからスケールを入れたい画像を選んでダブルクリックで開く
 ・イメージウィンドウの[Overlay]をクリックしてスケールのアイコンをクリック
 ・画像内でドラッグすると長さを計算しながらスケールバーを引いてくれる (位置の修正、色の変更が可能) (他のボタンを使うと字を入れたり、図形を書いて長さを表示させたりできます)

# ⑤<u>画像のフォーマットの変更(TIFF)</u>

 •[File] - [Open] でデータベースを開く データベースから変換したい画像を選んでダブルクリックで開く
 [Chan]で必要な色を表示させておく
 •[File] - [Export] で以下を確認 Image type Contents of image window(画面表示のまま保存) Single Image With raw data (生データを保存)
 Save in MO等の保存場所 Save as type TIF - Tagged Image File(\*.tif)
 •ファイル名(記号、ピリオド不可)を付けて[Save]

Exportするファイル名によってはダブルクリックで 開かない場合があります。 この場合は、手動で .tf 等のファイル形式を表す 拡張子を名前の後ろに付けて下さい。 (通常は自動で付きます)

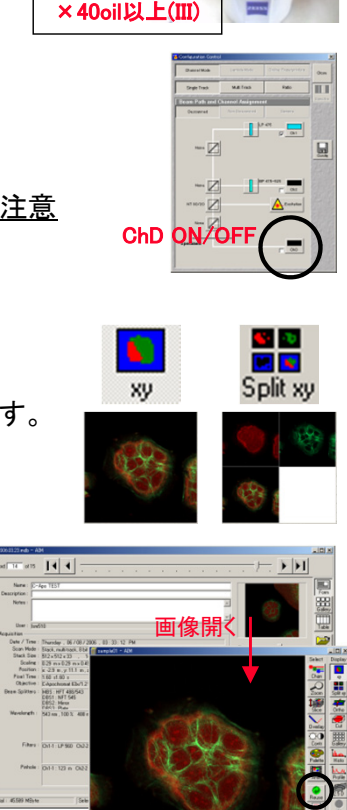

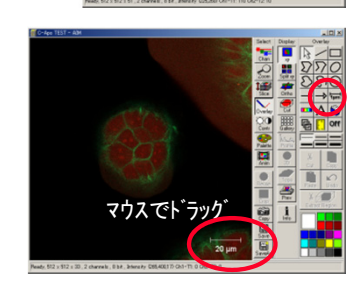

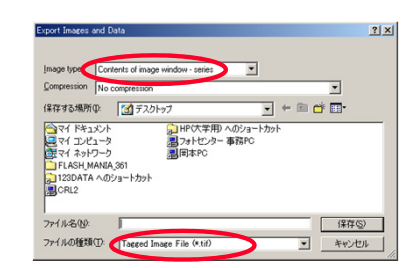

Image typeのキーワート Raw...画像取得時のまま出力(白黒) Contents...画面上の変更全て含めて出力 Full Resolution...画像取得時の解像度で出力

Single...現在表示されているスライスのみ出力 Series...全てのスライスを一括出力

Split XYやGallery表示でも保存できます

#### LSM Image Browser のインストール (Winのみ, Mac不可)

- LSM Image Browserのセットアップファイルを手に入れる。 ツァイスのホームページから入手できます。共同実験室にも置いてあります。 Windows2000以前のOSを使っている方は旧バーションを共同実験室から入手して下さい。 ダウンロードはこちらから。 http://www.zeiss.de/en (検索キーワードに "image browser"と入力してsearchして下さい。)
- 2. ダウンロードしたInst\_ib. exeをダブルクリック。
- Nextでインストールを進めていき、Destination Folderが C:¥AIM になっているのを確認。 (MS DAO V3.5は必ず一緒に入れて下さい。)
- 4. 後の項目は気にせずNextで進める。インストールが完了するとデスクトップとスタートメニューに ショートカットが作られる。
  - \* データベースを開いたとき表示が加になりますがこれは仕様です。(本当はumです)

#### 輝度表示の為の設定変更

Image Browserを起動する。

メインメニューの Options – Options $_{\circ}$ 

[Image Status Display] タブのPixel Intensity のチェックをオン。

OK を押し、画像上にマウスを動かすとウィンドウの下部にIntensityが表示される。 (ただし、Contrで明るさ等を変えているときはIntensityも変わっているので注意。)

#### <u>スケールの入れ方</u>

 ·[File] - [Open] でデータベースを開く データベースからスケールを入れたい画像を選んでダブルクリックで開く
 ・イメージウィンドウの[Overlay]をクリックしてスケールのアイコンをクリック
 ・画像内でドラッグすると長さを計算しながらスケールバーを引いてくれる (位置の修正、色の変更が可能) (他のボタンを使うと字を入れたり、図形を書いて長さを表示させたりできます)

#### <u>画像のフォーマットの変更(TIFF)</u>

- •[File] [Open] でデータベースを開く データベースから変換したい画像を選んでダブルクリックで開く
   [Chan]で必要な色を表示させておく
   •[File] - [Export] で以下を確認 Image type Contents of image window(画面表示のまま保存) Single Image With raw data (生データを保存)
   Save in MO等の保存場所 Save as type TIF - Tagged Image File(\*.tif)
  - ・ファイル名(記号、ピリオド不可)を付けて[Save]

#### CD-R(RW)への保存方法

- ・直接保存はできないのでデータベースをハードディスク内の 適当な場所に保存しておく(なるべくC:以外に保存して下さい)
   ・ライティングソフト「B's Recorder Gold」を起動する (デスクトップ又はスタートメニューにあります)
   ・マイコンピュータから自分の書き込むデータを探し、 書き込みたいフォルダごとB's Recorderの右下の枠にドロップする
- ・メディアをセットし、[書き込み]ボタンを押す
   ・書き込み条件をセットし、[OK]を押すと書き込みを開始します
   (重要なデータはコンペアチェック(書き込み確認)をする事をお奨めします)
   書き込みが終了したらB's Recorderを終了し、CDの確認をして下さい
   正常に書けている場合はハードディスクのデータを削除しておいて下さい

### <u>動画フォーマットへの変更(AVI)(イメージブラウザver3.5以降)</u>

 ·[File] - [Open] でデータベースを開く 変換したい画像(スタック画像)を選んでダブルクリックで開く
 ·[File] - [Export] で以下を確認 Image type Contents of image window series(画面表示のまま保存) 動きをなめらかにするときはFrames/secの数値を大きくして下さい ファイルの種類 Video for Windows(\*.avi)
 ·ファイル名(記号、ピリオド不可)を付けて[保存]

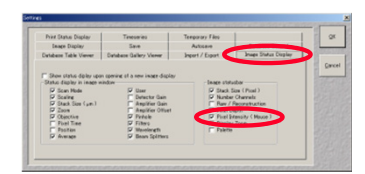

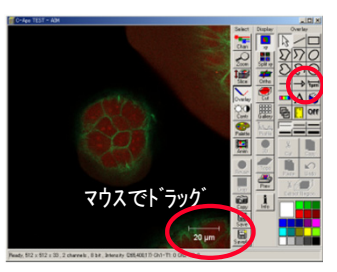

Image typeのキーワート<sup>\*</sup> Raw...画像取得時のまま出力(白黒) Contents...画面上の変更全て含めて出力

Full Resolution...画像取得時の解像度で出力

Single...現在表示されているスライスのみ出力 Series...全てのスライスを一括出力

Split XYやGallery表示でも保存できます

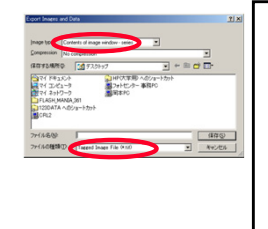

Exportするファイル名に よってはダブルクリックで 開かない場合があります。 この場合は、手動で.tif 等のファイル形式を表す 拡張子を名前の後ろに付 けて下さい。 (通常は自動で付きます)

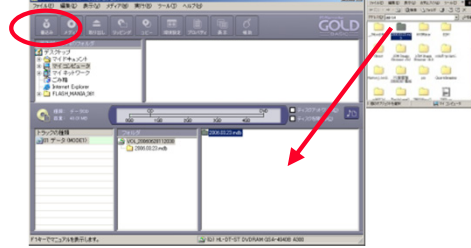

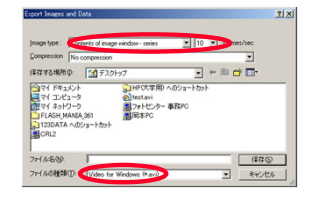

UVレーザー非搭載LSM510での UV励起像(DAPI, Hoechst等)の撮り方

- 注) これは本来のレーザー顕微鏡像の取り方ではありません。 ここで取得される像は共焦点像ではありません。 光源は水銀ランプを使用しています。 画像取得には<u>かなり強い蛍光が必要</u>です。 裏技的な使い方なので像にクオリティを求めないでください。
- 1. UV以外の染色がある場合はLaserで必要なレーザーを点灯してください。 UVのみの場合はレーザーは不要です。
- 2. Microで観察します。撮りたい場所が決まったら光路をLSMにします。

| Aicroscope Settings |         |              |               |       |
|---------------------|---------|--------------|---------------|-------|
| ITC BP              | Apply   | Store Delete | Assign Button | Close |
| UV                  | FITO LP | Rhodamine    | FITC BP       | Less  |
| Transmission        | 0.0     | 0.0          | OFF           |       |

- ConfigでUV取得用の設定をApplyします。 単染色...Single track の "EX. DAPI(non confocal)"
   多重染色...Multi Track の "EX. Rhodamine/FITC/DAPI"
   多重染色の場合、明るさ、ピントを合わせにくい動きをしますので、調整するときは Rhodamine,FITC,DAPIの横のチェックをどれか1つだけにし、1つずつ調整して、 最後に全部にチェックを入れて画像を取得するようにしてください。
- 4. Scanで通常通り画像を取得します。
  - UVはかなりGainを上げないと撮れません。このため、Averageは8か16が必要になります。 スキャン中はかなり広範囲で退色が進みます。ご注意ください。

| Configuration Control                                                                                                    | 🔀 Scan Control                                                                                                    | X                                                                                                    |
|----------------------------------------------------------------------------------------------------|----------------------------------------------------------------------------------------------------|----------------------------------------------------------------------------------------------------|
| Onennel Mode       Lambda Mode       Online Fingerprinting       Close         Single Track       多重染色       Relio       Spectro         Switch tracks after each       Line       Frame Frame Frame Frame       Spectro         Switch tracks after each       Line       Frame       Frame       Spectro         Switch tracks after each       Line       Frame       Frame       Frame       Spectro         Switch tracks after each       Line       Frame       Frame       Frame       Frame       Frame       Frame       Frame       Frame       Frame       Frame       Frame       Frame       Frame       Frame       Frame       Frame       Frame       Frame       Frame       Frame       France       Franc                                                                                                    | Mode<br>・ Spot — Line<br>Channel Settings<br>Channels<br>Channels<br>Chann | Qhannels 2:Settings   Frame Use   Bol Stack     Nww     Nww           Nww                                                                                                    |
| Configuration: Configuration:<br>Store Apply Delete<br>None Configuration:<br>None Configuration:<br>None Configuration:<br>Store Apply Configuration:<br>Store Apply Configuration | Image: Stand Property Galing         Image: Stand Property Galing         Image: Stand Property Galing <td< th=""><th>Z Settings         Use         Use         Stack         Ine         Ine         Max         Find         Find</th></td<>                                                                                                    | Z Settings         Use         Use         Stack         Ine         Ine         Max         Find         Find |
|                                                                                                    | Offset X: 0.00 µm<br>Offset Y: 0.00 µm                                                                                                    |                                                                                                    |

# LSM取得像とCCDカメラ像の合成方法

à

CCDカメラで取得される像は共焦点像ではありません。 注) 物理的に違うものから取得される像を合成するため必ず位置ずれが生じます。 完全一致を求める方は使用しないで下さい。 <こちらの例ではHoechstをCCD、GFP/PIをLSMで取得しています> 1. 光路切り替えレバーをVISにし、励起光を出し、およその場所を決める。 2. 撮りたい場所が決まったら光路切り替えレバーを ゆっくりVIS→TVにする。(逆方向不可) TV時はこちらでコントロ レバー切り替え時、フィルターが変わった場合、Fset\*\*の部分で変える。  $\otimes$ 3. CCD制御ソフトView Finderを起動する。 Plan-Neollu 4. プレビューを開始し、画面でピント、位置を合わす。 プレビュー 撮影 5. メニューから Option - Grayscale を選択。 6.1392x1040で重ね合わせたい画像を取り込み保存する。 (この例ではHoechst像) 7.フィルターを変えて位置合わせに使う画像を取り込み保存する。 (位置合わせに使う像はLSMでも取得できるものにします。 この例ではGFP像) 8. 光路切り替えレバーをLSMにする。 9. Config、Scanの設定をし、LSM画像が取り込める状態にする。 10.解像度を1392×1040、スキャンズームを1.4にして スキャンし、ピントを合わせる。(ステージは動かさないこと) 11.スキャン範囲のOffsetの十字ボタンを上5回、右10回押しsingleスキャン。 12.Cropを押し、図を参考に枠の大きさを調整、singleスキャン。 (この画像を使うので必要ならAverageを加える) 13.Process - Dup で取り込み画像を複製。 1 複製したものに位置合わせの処理を行う。 Reset 14.File - Import でCCDの位置合わせ用画像(GFP)をインポート。 15.Process - Copy でLSM像とCCD像を合成。 枠の左側を 図を参考に設定し、Applyする。 この間の範囲で調整 16.Chanで位置合わせに不要なチャンネル(PI像)を消す。 Jnnamec 17. Process - Shift でPreview像を見ながら位置合わせをする。 大きさが合わない場合、スキャンズームを再調整してやり直し。 Horizontal, Verticalが目一杯で位置が合わせられない場合は、 スキャン範囲のOffsetのクリック数を変えてやり直し。 18.位置合わせができたら数値を覚えてウィンドウを閉じる。 19.未加工のLSM像を残し、他の像を閉じる。 re 🛨 🔆 Process 😰 3D View 🛃 Macro 🍇 Options 👂 Main 20.File - Import でCCDの重ね合わせたい画像(Hoechst)をインポート。 --× 21.Process - Copy でLSM像とCCD像を合成。 22.Process - Shift で数値を位置合わせ時の 像選択 ものにしてApply。 23.ChanでCCD像の色を任意のものに変更する。 ャンネルをOFF

Offsetのクリック数は2010.3.30現在の状態の目安です。 機械の調整状態で多少変わる可能性があります。 また、Rotationが必要になる可能性もあります。